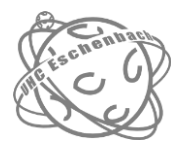

## Anleitung - Helfereinsätze eintragen UHC Eschenbach

ORT UND DATUM Eschenbach, 1. September 2019

GÜLTIG AB Saison 2019/20

- 1. Klicken Sie auf den Link, den Sie per E-Mail erhalten haben.
- 2. Drücken Sie auf der rechten Seite auf "Login".

| HELFEREINSATZ  | UHC Eschenbach                      |                                                                                                    |                                    |
|----------------|-------------------------------------|----------------------------------------------------------------------------------------------------|------------------------------------|
| Helfereinsätze | UHC Es<br>Für falgen<br>einen Einst | ichenbach<br>de Einsätze suchen wir noch Heifende, Bitte kontrolliere, ob die Beschreibung und o<br>tat zübernimmst. Danke für die Mithälfel | lie Anforderungen passen, bever du |
|                | 17                                  | Heimrunde Junioren D 2. Stärkeklasse - Schicht 1  Sonntag, 17.113 Cafeteria Cafeteria Cafeteria                                              | © 07.30 - 15.00<br>(mution         |
|                |                                     | 3 Kuchen<br>Eventdetails                                                                                                    | 0                                  |
|                |                                     | Heimrunde Junioren D 2. Stärkeklasse - Schicht 2                                                                                             | ③ 12:45 - 18:15                    |

3. Tragen Sie Ihre E-Mail Adresse in das Feld und klicken dann auf "Login".

| <b>Login</b><br>Bitte gib hier deine E-Mail Adresse an. Pro Person bitte nur eine<br>individuelle E-Mail Adresse verwenden.<br>Deine E-Mail <u>*</u> |                     |                                                                                                    |
|----------------------------------------------------------------------------------------------------|---------------------|----------------------------------------------------------------------------------------------------|
| Bitte gib hier deine E-Mail Adresse an. Pro Person bitte nur eine<br>individuelle E-Mail Adresse verwenden.<br>Deine E-Mail <u>*</u>                 | Logi                | n                                                                                                    |
| Deine E-Mail <u>*</u>                                                                                                    | Bitte g<br>individe | ib hier deine E-Mail Adresse an. Pro Person bitte nur eine<br>uelle E-Mail Adresse verwenden.                   |
|                                                                                                    | Deine B             | E-Mail <u>*</u>                                                                                                 |
| z.B. helfer@helfereinsatz.ch                                                                                                    | z.B. h              | nelfer@helfereinsatz.ch                                                                                         |
|                                                                                                    | Log                 | in the second second second second second second second second second second second second second second second |

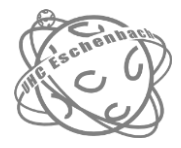

Wenn Sie sich nicht anmelden können, melden Sie sich bitte per E-Mail an:

helfer@uhc-eschenbach.ch

| UHC Eschenbach                                                                                  |               |  |
|-------------------------------------------------------------------------------------------------|---------------|--|
|                                                                                                 |               |  |
| Login                                                                                           |               |  |
| Bitte gib hier deine E-Mail Adresse an. Pro Person bi<br>individuelle E-Mail Adresse verwenden. | itte nur eine |  |
| Deine E-Mail <u>*</u>                                                                           |               |  |
| asdff                                                                                           | ×             |  |
| Geben Sie eine gültige E-Mail-Adresse ein.                                                      |               |  |
|                                                                                                 |               |  |

4. Jetzt sind sie bereits eingeloggt und sehen nur noch diejenigen offenen Einsätze, die Sie erledigen dürfen.

| HELFER <b>EINSATZ</b>                                                  | 😯 UHC Eschenbach                                                                                                    |                                                                                                    | Andreas Herrmann 😔 (ABMELDER) |
|------------------------------------------------------------------------|----------------------------------------------------------------------------------------------------|----------------------------------------------------------------------------------------------------|-------------------------------|
| Helfereinsätze                                                         | Offene Einsätze meiner Gruppen                                                                                                    |                                                                                                    |                               |
| Meine Einsätze ()<br>Meine Gruppen                                     | Diese Helfereinsätze passen zu einer Gruppe, welcher du zugeteilt bist. Bitte kontrolliere die Beschreibung und die Anforderungen,<br>bevor du einen Einsatz übernimmst. Danke für deine Mithilfe! |                                                                                                    |                               |
| MEN HELFRESTATUS<br>Aktuell<br>O Elinsätze<br>Mein Soll<br>2 Elinsätze | Veine<br>24<br>November                                                                                                    | Gruppen       Alle Gruppen         Heimrunde Junioren D - Schicht 1         Sonntag, 24.11.19       Haslen         Spielleiter         Eventdetails | Filtatile Aufgaben 🖌          |
|                                                                        |                                                                                                    | Heimrunde Junioren D - Schicht 2<br>Sonntag, 24.11.19   Haslen<br>Spielleiter                                                                       | ③ 13:15 - 19:00<br>assehan    |

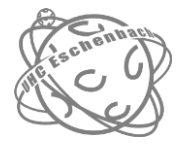

5. Suchen Sie einen Einsatz der Ihnen passt und klicken auf "ansehen".

| HELFEREINSATZ                                   | 😯 UHC Eschenbach                                                                                                    |                                  | Andress Herrmann     |  |
|-------------------------------------------------|----------------------------------------------------------------------------------------------------|----------------------------------|----------------------|--|
| Helfereinsätze                                  | Offene Einsätze meiner Gruppen                                                                                                    |                                  |                      |  |
| Meine Einsätze 🛛 🕕<br>Meine Gruppen             | Diese Helfereinsätze passen zu einer Gruppe, welcher du zugeteilt bist. Bitte kontrolliere die Beschreibung und die Anforderungen,<br>bevor du einen Einsatz übernimmst. Danke für deine Mithilfel |                                  |                      |  |
| MEIN HELFERSTATUS                               | Meine G                                                                                                    | Alle Gruppen                     | Filtaklle Aufgaben 👻 |  |
| Attual<br>O Einsätze<br>Mein Soll<br>2 Einsätze | 24<br>November                                                                                                    | Heimrunde Junioren D - Schicht 1 | O 0730 - 1330        |  |
|                                                 |                                                                                                    | 2 Spielleiter                    | assebors             |  |
|                                                 |                                                                                                    | Eventdetails                     |                      |  |
|                                                 |                                                                                                    | Heimrunde Junioren D - Schicht 2 |                      |  |
|                                                 |                                                                                                    | Sonntag, 24.11.19  Haslen        | () 13:15 - 19:00     |  |
|                                                 |                                                                                                    | 2 Spielleiter                    | ansehon              |  |

6. Kontrollieren Sie, ob ihnen dieser Termin wirklich passt und drücken dann auf: "Einsatz übernehmen".

|                | Heimrun | leimrunde Junioren D - Schicht 1 |                                                                               |  |
|----------------|---------|----------------------------------|-------------------------------------------------------------------------------|--|
| 24<br>November |         | Spielleiter                      |                                                                               |  |
|                | ber     | 🖬 Tag                            | Sonntag, 24.11.19                                                             |  |
|                |         | () Uhrzeit                       | 07:30 - 13:30                                                                 |  |
|                |         | ♥ Ort                            | Haslen<br>Herrenackerstrasse 29<br>8730, Uznach                               |  |
|                |         | II Einsatzwert                   | 1 Einsatz                                                                     |  |
|                |         | Einsatz übernehmen               |                                                                               |  |
|                |         | 💶 Hinweis                        | Du kannst den Helfereinsatz nicht mehr selbständig<br>abtauschen/zurückgeben! |  |
|                |         | 🗹 Ich übernehme den Einsatz pers | sōnlich                                                                       |  |
|                |         | Einsatz übernehmen               |                                                                               |  |

Nun erhalten Sie automatisch eine Bestätigungs-Mail.

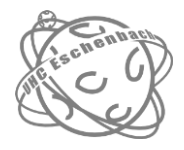

7. Wiederholen Sie Schritt 5 und 6, bis die Soll-Anzahl ihrer Einsätze erreicht ist.

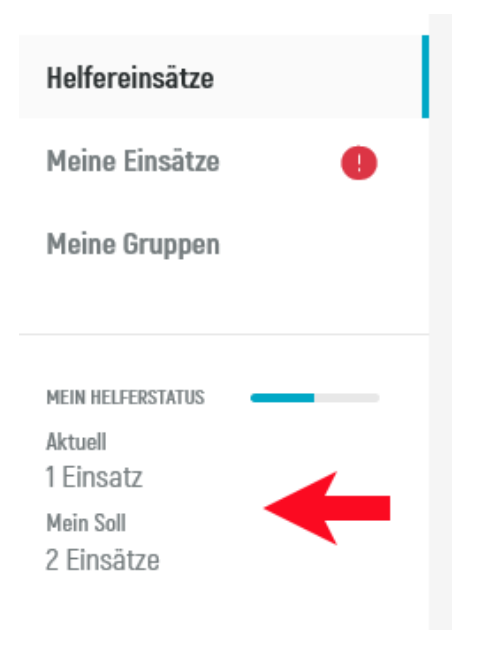

## Hinweise zum Verständnis:

Die Zahl vor den Einsätzen zeigt an, wie viele dieser Einsätze noch verfügbar sind.

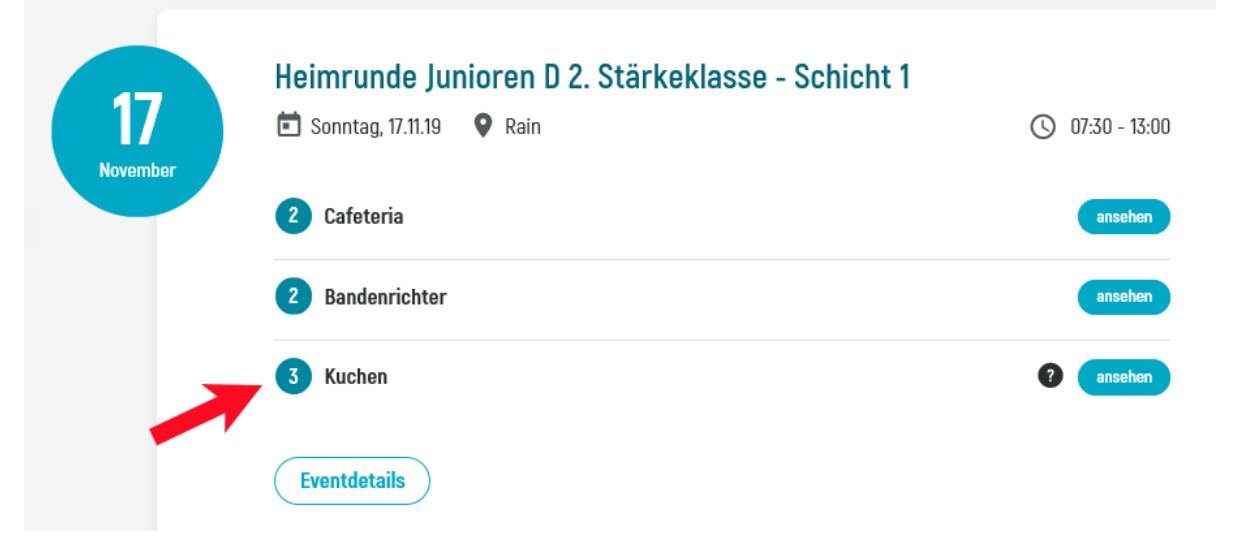

Sobald alle 3 Kuchen besetzt sind, wird dieser Einsatz nicht mehr angezeigt.

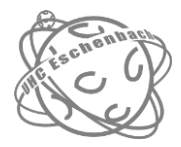

Wenn ein "?" hinter einem Einsatz steht, ist ein Beschreibungstext für den Einsatz vorhanden. Wenn man mit der Maus auf das "?" zeigt, erscheint der Text.

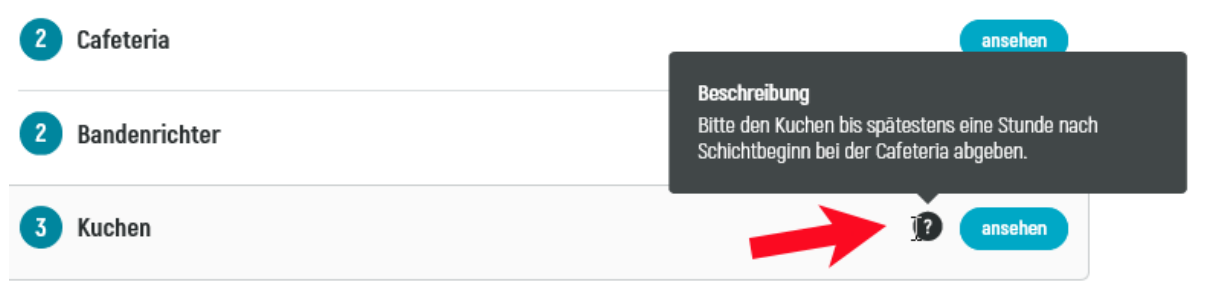

Wenn Fragen oder Probleme auftreten, bitten wir Sie, uns unter folgender E-Mail Adresse zu kontaktieren: helfer@uhc-eschenbach.ch